### smart-boks II Kom i gang!

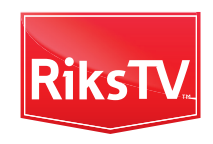

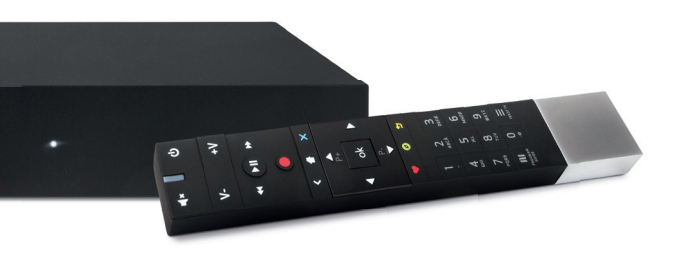

### Brukerfordeler

- Fjernkontroll med ekstra god rekkevidde
- Kan kobles til internett via wifi-nettverk
- Gir tilgang til RiksTVs underholdningsportal, se rikstv.no/underholdningsportal
- Pause, spole og ta opp favorittprogrammene dine\*
- Foreldrekontroll
- Menyer på norsk og engelsk
- Rask og enkel installasjon
- Kan også styres fra telefon og nettbrett

\* for SMART-boks II PVR

# 1

### Antenne?

### For å motta TV-signaler fra RiksTV trenger du en utendørs UHF-antenne

 $\rightarrow$  les mer om dekning og antennejustering på rikstv.no/antenne

Vi har laget en installasjonsguide for deg som ønsker å installere antennen selv. Du finner guiden enten i butikken der du kjøpte mottakeren eller på våre nettsider.

 $\rightarrow$  se vår komplette installasjonsguide på rikstv.no/installasjonsguide

 $\rightarrow$  trenger du å få hjelp av en installatør? Se rikstv.no/installasjon

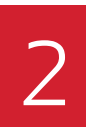

## Koble opp mottakeren

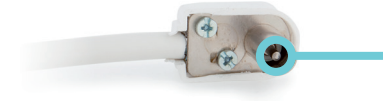

Når antennen er montert, bruk veiledningen som vist under:

- Antennen
- HDMI-inngangen i TV-en
- Strømuttak
- Internett (kan kobles via kabel eller wifi)

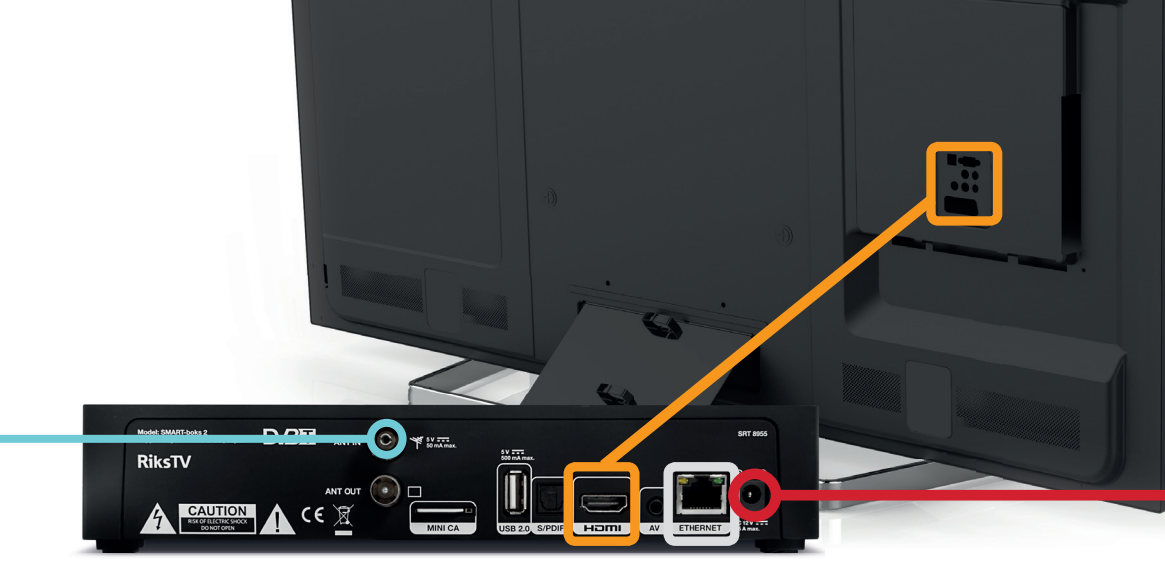

#### Visste du at:

Har du i tillegg til TV-en et eget lydanlegg du vil bruke, kan du koble til Optisk S/PDIF, som gir lyd til forsterkere som kan ta imot digitale signaler.

Fordi denne mottakeren mottar radiofrekvenser fra fjernkontrollen, trenger du ikke ha «fri bane» mellom mottaker og fjernkontroll.

**NB!** Dersom du ikke har HDMI-inngang på TV-en, må du bruke en TRRSkabel. Denne kan du kjøpe i din lokale el-butikk.

# Skrupå TV og mottaker... Jippi!

Bilde 1

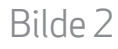

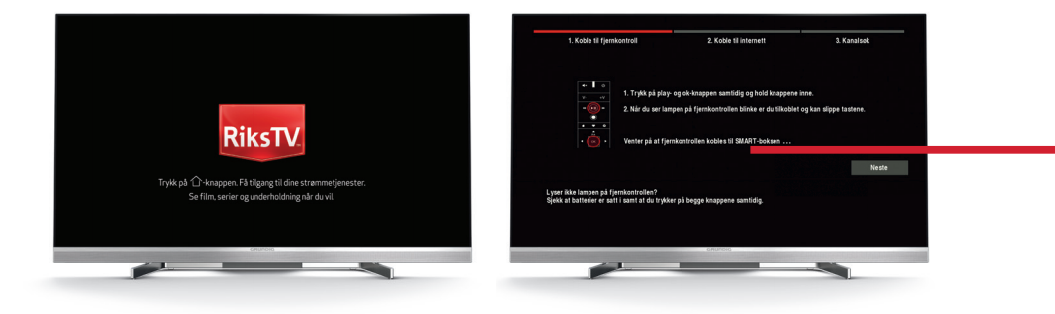

### Uffda... Ser du <u>ikke</u> dette bildet?

#### Bare svart TV-skjerm... hva gjør jeg da?

Her er noen tips du kan prøve hvis dette bildet ("Koble til fjernkontroll") ikke dukker opp på skjermen din nå:

- Sjekk at kablene er satt i riktige innganger
- Sjekk at TV-en står innstilt på riktig HDMI-inngang
- Slå boksen av og på igjen

Hvis dette ikke hjelper finner du mer hjelp her:

- → på våre nettsider rikstv.no/feilsoking
- → ring oss på telefon 09595

3

## Velg inngang på TV-en

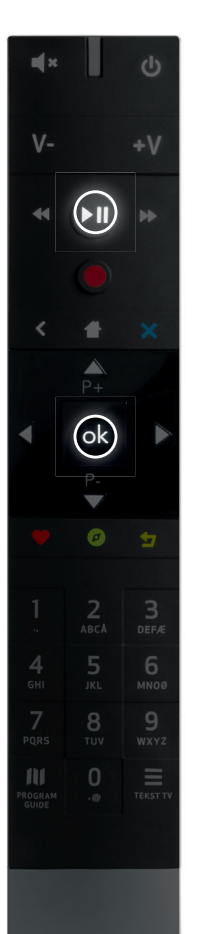

### Koble til fjernkontroll

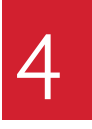

RiksTVs nye fjernkontroll bruker radiosignaler. Når du har koblet opp mottakeren, må du derfor også koble til fjernkontrollen til mottakeren slik at disse to snakker sammen. Husk at batteriene må settes inn først (trekk hardt i metallstykket for å åpne).

- 1. Rett fjernkontrollen mot boksen (ca. 1 meters avstand), og trykk på «Play» og **[ok]** samtidig i ti sekunder
- 2. Lampen skal etter hvert lyse, og senere blinke tre ganger før den slår seg av
- 3. Fjernkontrollen og mottakeren er nå koblet sammen, og du kan trykke «Neste» for å gå videre

### Koble mottakeren til internett

Med din nye mottaker får du tilgang til RiksTVs underholdningsportal. Først må du koble mottakeren til internett, dette kan gjøres på flere måter.

 $\rightarrow$  les mer om alle tjenestene du får i underholdningsportalen, se rikstv.no/underholdningsportal

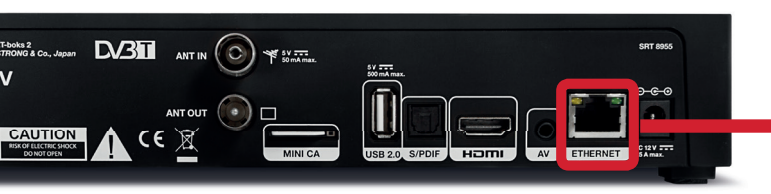

### 1) Med kabel

Har du internettinngang eller ruter i nærheten av TV-en, kan du koble denne direkte til mottakeren med den medfølgende nettverkskabelen.

### 2) Wifi

Koble til trådløst nettverk ved å velge nettverket som kommer opp på TV-skjermen. Vi anbefaler at ruteren din er av nyere dato, da eldre modeller ikke er dimensjonert for det høye tempoet ved dagens dataoverføring – og dermed vil tjenestene i RiksTVs underholdningsportal ikke fungere optimalt.

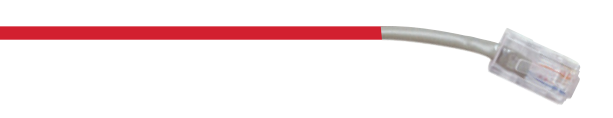

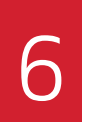

### Innstillinger og kanalsøk

Første gang du slår på mottakeren må du gjøre noen enkle innstillinger for å koble mottakeren til wifi (dersom du ikke bruker nettverkskabel), for så å hente inn alle kanalene dine.

Koble til trådløst wifi:

- Aktiver trådløst nett ved å trykke på piltasten til høyre
- Koble til ønsket trådløst nett som kommer opp på skjermen. Tast inn passord, og trykk på «Koble til»
- Trykk «Neste» for å komme videre

**TIPS:** bruk **Ø** for å skifte mellom store og små bokstaver når du skriver inn nettverkspassordet ditt.

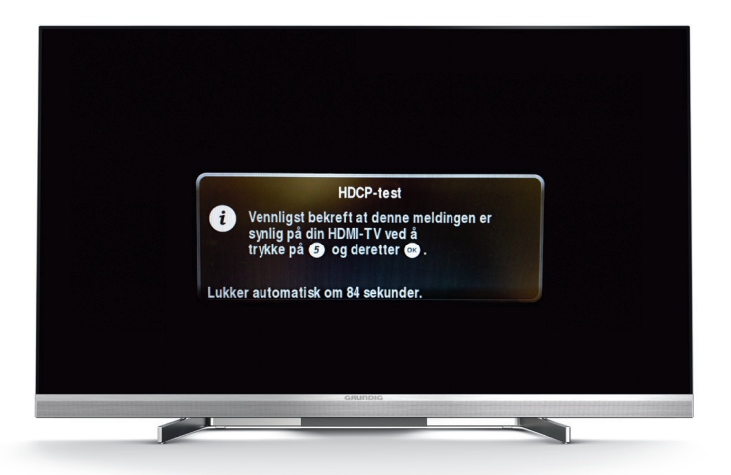

#### Kanalsøk

Følg anvisningen på TV-skjermen, og bruk piltastene og «OK»-knappen på fjernkontrollen.

#### Hva betyr «HDCP»?

HDCP er en digital kopibeskyttelse som må være på for at du skal få tilgang til alle krypterte kanaler, dvs. alle kanaler utover NRKs kanaler. Dersom TV-en din støtter HDCP vil du, etter at installasjonen av mottakeren er ferdig, få opp en melding hvor du må trykke **[5]** og deretter **[ok]**. På denne måten bekrefter mottakeren at TV-en din støtter HDCP.

## Daglig bruk

For å få mest glede av din nye TV-hverdag anbefaler vi at du lærer deg noen enkle snarveier på fjernkontrollen. Det er fort gjort.

#### Tilbake

Uansett hvor du er, kan du alltid gå tilbake ett steg ved å trykke på denne knappen

#### Meny

Trykk på huset for å komme til hovedmenyen – og til RiksTVs underholdningsportal

#### Navigasjonspiler

Disse pilene bruker du for å navigere i programguiden og i underholdningsportalen

#### Kryss

Trykk på krysset for å komme deg helt tilbake til der du kom fra

→ full brukermanual finner du på våre nettsider rikstv.no/manual

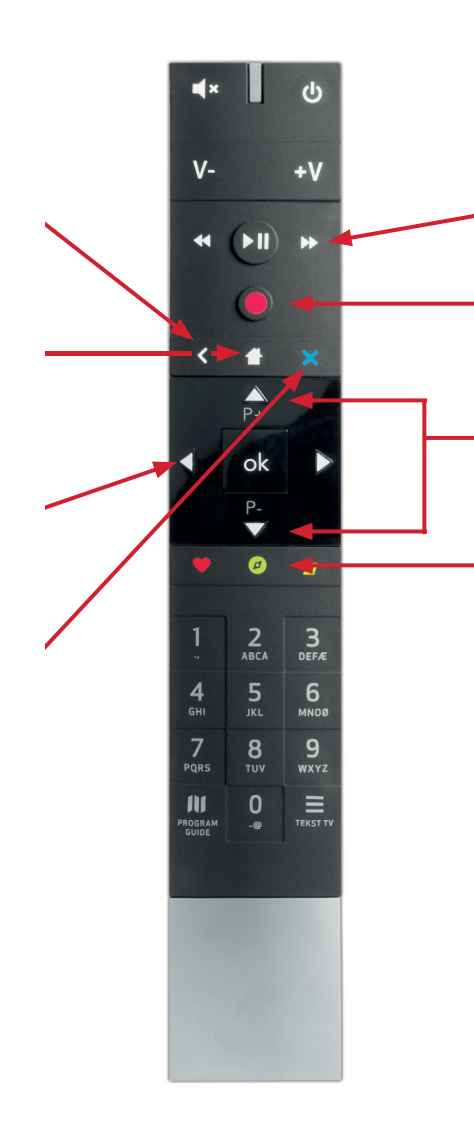

#### Pause og spole\* Pause programmet eller spol tilbake

**Opptak**\* Ta opp TV-program

#### Bytt kanal

Bla mellom kanalene dine med disse knappene, eller bruk tallene

#### $Riks TVs \ underholdning sportal$

Få tilgang til dine strømmetjenester, se film, serier og underholdning når du vil

\* for SMART-boks II PVR

## Pause og spole TV-sendingen

Du kan nå ta kontroll over din egen TV-hverdag. Med enkle trykk på fjernkontrollen kan du spole bakover i TV-programmet du ser på, og pause TV-sendingen når for eksempel telefonen ringer.

#### Spole tilbake

Har du lyst å se scoringen en gang til? Eller gikk du glipp av litt av filmen? Trykk på **d** for å spole bakover.

#### Trykk på pause

Mens du ser på et program, kan du når som helst trykke på **II** ► for å pause TVsendingen. Trykk en gang til for å starte programmet igjen.

#### Se direkte TV igjen

Hvis du har pauset eller spolt, men ønsker å se TV-sendingen direkte igjen, trykker du på X.

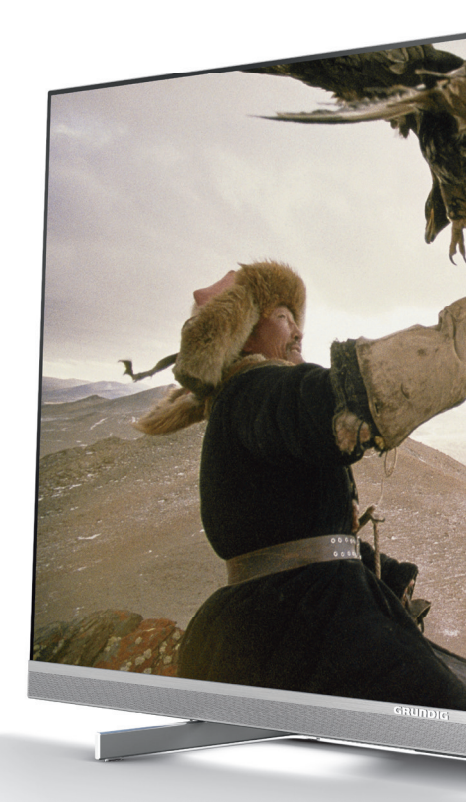

## Ta opp og se det senere

Med den innebygde harddisken kan du ta opp filmer og programmer fra TV-kanalene, spole i opptaket og automatisk ta opp alle episodene i favorittserien din. Du kan også ta opp et TV-program samtidig som du ser på et annet.

#### Ta opp programmet du ser på nå

For å starte et opptak av den sendingen du ser på, trykk opptaksknappen og bekreft med **[ok]**. Du kan ta opp et program mens du ser på et annet, og det er plass til inntil 250 timer opptak.

#### Planlegge et opptak

Åpne programguiden og bla deg frem til programmet du vil ta opp. Trykk på **[ok]**, velg «Ta opp enkeltprogram» og bekreft med **[ok]**. Hvis du vil ta opp alle episoder av en serie, velg «Ta opp hele serien».

#### Se et opptak

Du får frem listen med alle opptakene du har gjort ved å trykke deg inn i menyen til «Mine opptak» og velge «Alle opptak» eller «Serieopptak» dersom du kun ønsker å se disse. Bla i listen med piltastene og trykk **[ok]** for å starte avspilling. Her kan du også slette gamle opptak.

## RiksTVs underholdningsportal

Har du fått koblet mottakeren til internett, finner du en rekke underholdningstilbud til hele familien i RiksTVs underholdningsportal. Her kan du leie film fra vårt rikholdige filmbibliotek, se TV-program fra uken som gikk, se et stort utvalg barneprogram – og mye, mye mer. Trykk på 💋-knappen og se selv!

 $\rightarrow$  For full oversikt over alle tjenestene du får tilgang til i underholdningsportalen, se rikstv.no/underholdningsportal

#### Finn det du vil se

Inne i portalen bruker du pilene på fjernkontrollen for å bla, og **[ok]** for å velge.

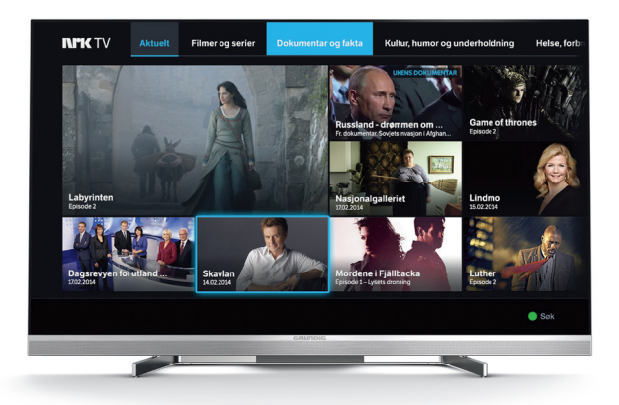

## Vi utvikler oss stadig på flere flater

Akkurat nå finner du blant annet RiksTV Junior som iPad-app og du kan styre TV-en fra nettbrett og smarttelefon.

Mulighetene vokser – følg med på rikstv.no

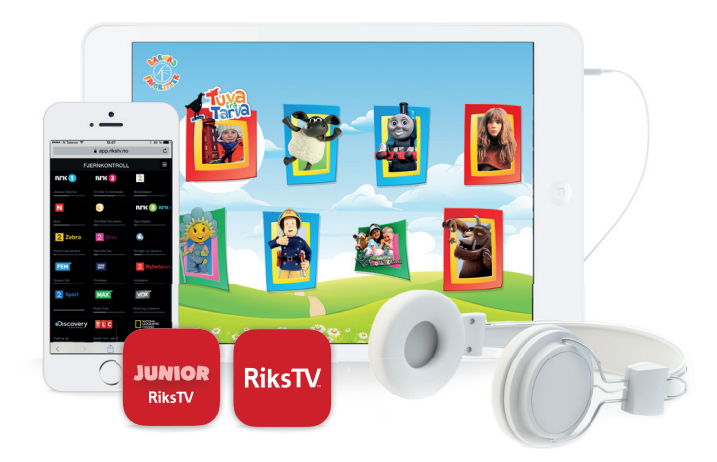

### Trenger du hjelp? Finn svar på rikstv.no eller ring 09595

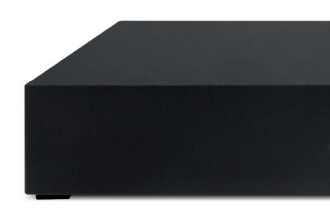